# Как правильно снять полный дамп устройства ЈСАС.

## Подготавливаем необходимые инструменты:

1. Кабель USB 4 пина (предварительно убрав пин + (pin) - красный из колодки, я использую запасной для этих целей с оторванным красным проводом, вам нужно аккуратно извлечь пин (pin), из колодки.

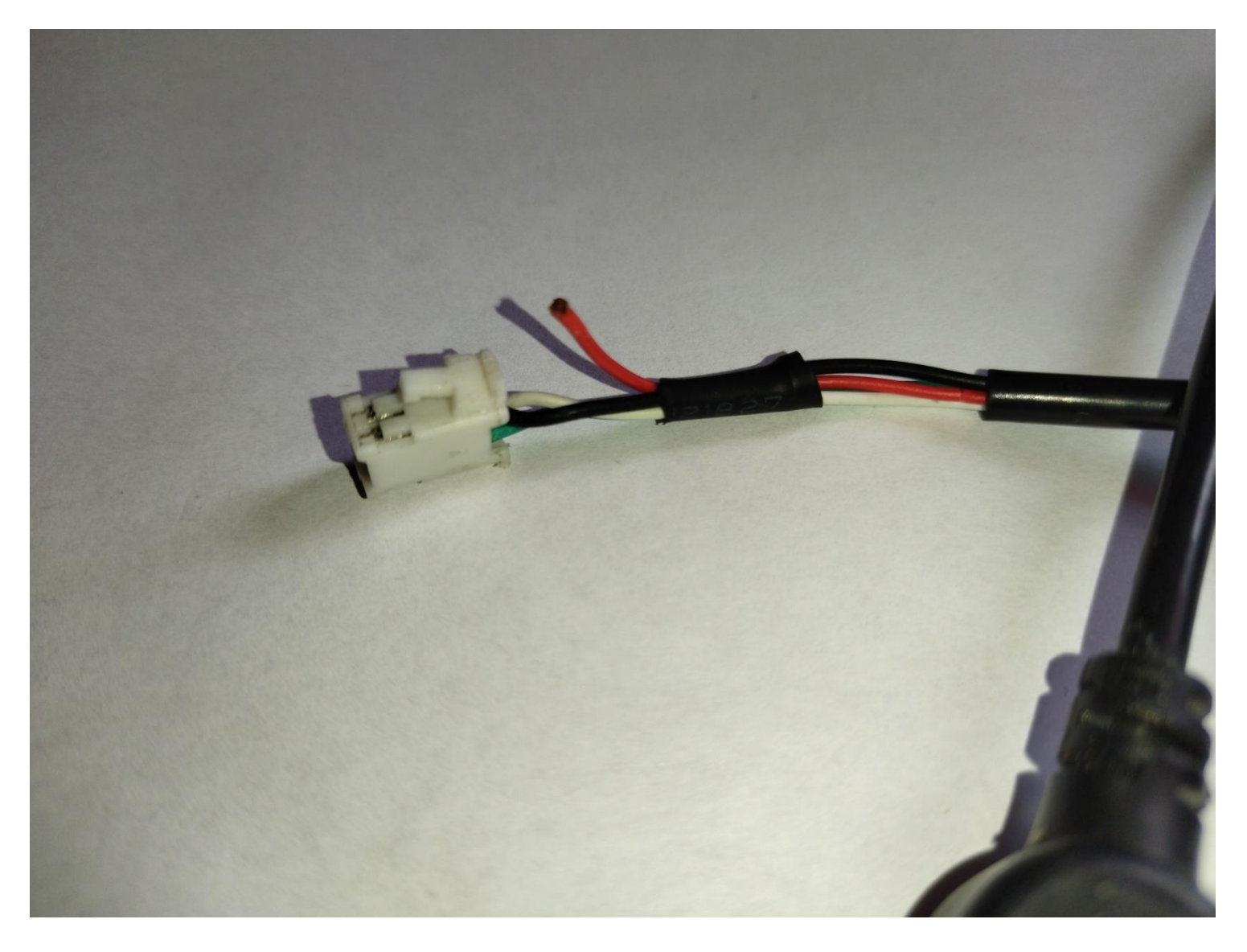

2. Переходник USB, ПАПА-ПАПАили кабель USB папа-папа.

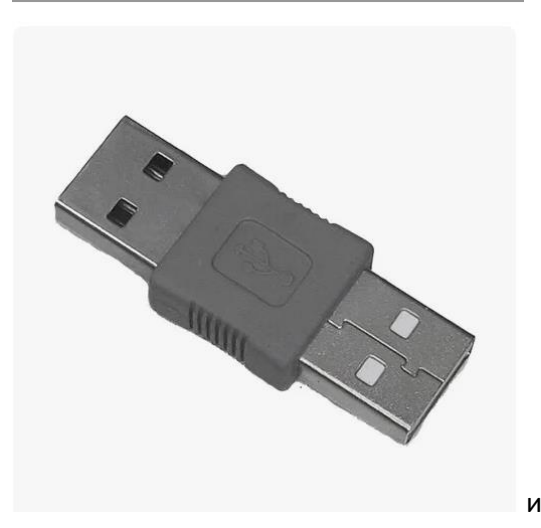

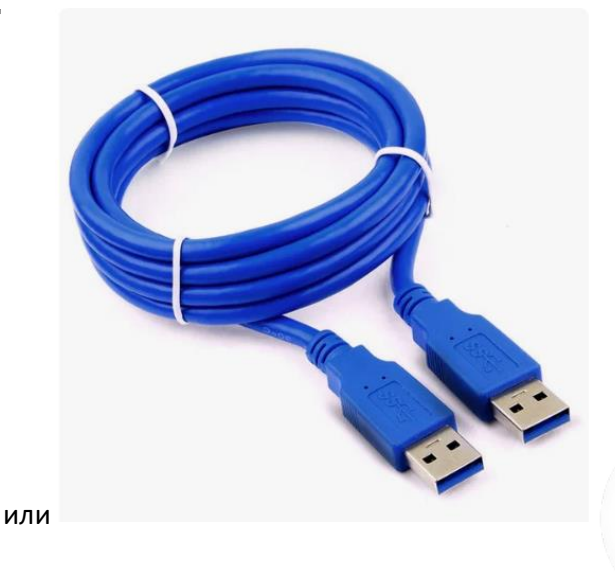

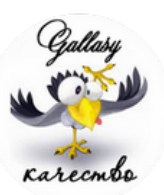

3. Установленные на компьютере драйверы для Flash tool и сама программа Flashtool.

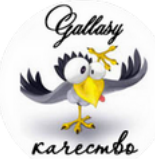

|          | Welcome | Format        | Download        | Readback     | Memory Test            |                      |                                   |           |
|----------|---------|---------------|-----------------|--------------|------------------------|----------------------|-----------------------------------|-----------|
| <u> </u> |         |               |                 |              |                        |                      |                                   |           |
|          | Do      | wnload        | Stop            |              |                        |                      |                                   |           |
|          | Downloa | ad-Agent      | E:\SP_Flash_To  | ol_v5.1924_V | /in\\MTK_AllInOne_DA.b | in                   |                                   | 📄 choos   |
|          | Scatter | -loading File | Е: \Скаттер и п | релоадер дл  | я снятия дампа (MT336) | 7_Android_scatter.tx | t                                 | choos     |
|          | Authen  | tication File |                 |              |                        |                      |                                   | 🖂 📄 choos |
| 3367     | Downlo  | ad Only       | -               |              |                        |                      |                                   |           |
|          |         | Name          | Begin A         | ddress       | End Address            | Region               | Location                          | ^         |
|          |         | preloader     | 0x0000000       | 00000000     | 0x000000000001ec2      | f EMMC_BOOT_1        | Е:\Скаттер и прелоадер для снятия | дампа\р   |
|          |         | LK            | 0x0000000       | 001ca0000    | 0x00000000000000000    | 0 EMMC_USER          |                                   |           |
| <b></b>  |         | TEE1          | 0x0000000       | 001d00000    | 0x0000000000000000     | 0 EMMC_USER          |                                   |           |
|          |         | TEE2          | 0x0000000       | 002200000    | 0x0000000000000000     | 0 EMMC_USER          |                                   |           |
|          |         | ARM2          | 0x0000000       | 002700000    | 0x0000000000000000     | 0 EMMC_USER          |                                   |           |
|          |         | BOOTIMG       | 0x0000000       | 002b00000    | 0x0000000000000000     | 0 EMMC_USER          |                                   |           |
|          |         | RECOVERY      | 0x0000000       | 003600000    | 0x000000000000000      | 0 EMMC_USER          |                                   |           |
|          |         | SEC_RO        | 0x0000000       | 004b00000    | 0x000000000000000      | 0 EMMC_USER          |                                   |           |
|          |         | LOGO          | 0x0000000       | 005180000    | 0x000000000000000      | 0 EMMC_USER          |                                   |           |
|          |         | METAZONE      | 0x0000000       | 005480000    | 0x0000000000000000     | 0 EMMC_USER          |                                   |           |
|          |         | ODMDTBO       | 0x0000000       | 005580000    | 0x000000000000000      | 0 EMMC_USER          |                                   |           |
|          |         | VENDOR        | 0x0000000       | 05600000     | 0x0000000000000000     | 0 EMMC_USER          |                                   | ×         |
|          |         |               |                 |              |                        |                      |                                   |           |

#### Сохранения дампа

## Запускаем программу Flash tool

#### Открываем вкладку Download, выбираем скаттер файл от подобного устройства.

| s = | mart Phon | ne Flash Too | ol(Ru | untime T | race Mode |               |                |             |                                         |             |             |           |                                |        |        | >   |
|-----|-----------|--------------|-------|----------|-----------|---------------|----------------|-------------|-----------------------------------------|-------------|-------------|-----------|--------------------------------|--------|--------|-----|
| ile | Options   | Window       | Н     | lelp     |           |               |                |             |                                         |             |             |           |                                |        |        |     |
|     |           |              |       |          | Welcome   | Format        | Download       | Readback    | Memory                                  | Test        |             |           |                                |        |        |     |
|     |           |              |       |          |           |               |                |             |                                         |             |             |           |                                |        |        |     |
| BN  | 1         |              |       |          | Do        | wnload        | Stop           |             |                                         |             |             |           |                                |        |        |     |
|     |           |              |       |          |           |               |                |             |                                         |             |             |           |                                |        |        |     |
|     |           |              |       |          | Downlo    | ad-Agent      | D:\РАБОЧАЯ-К(  | ОМПЬЮТЕР∤   | ІРОШИВАЛЬ                               | ыЩИКИ\SP_Fl | ash_Tool_v5 | 5. 1924_\ | Win\MTK_AllInOne_DA.bin        |        | 😑 choo | ise |
|     |           |              |       |          | Scatter   | -loading File | C:\Users\Влади | мир\Desktop | 777777777777777777777777777777777777777 | 77777\MT336 | 7_Android_s | scatter.t | xt                             | $\sim$ | 🚞 choo | se  |
|     |           |              | _     |          | Authen    | tication File |                |             |                                         |             |             |           |                                | $\sim$ | 😑 choo | ose |
|     | MT        | 336          | Ż     |          | Downlo    | ad Only       | •              |             |                                         |             |             |           |                                |        | _      |     |
|     |           |              |       |          |           | Name          | Begin Ad       | dress       | End                                     | Address     | Regi        | on        | Location                       |        | 1      | ~   |
|     |           |              |       |          |           | preloader     | 0x0000000      | 00000000    | 0x00000                                 | 000001ee0f  | EMMC_B      | 00T_1     | C:\Users\Владимир\Desktop\7777 | 777777 | 7777   |     |
|     |           |              |       |          |           | LK            | 0x0000000      | 01ca0000    | 0x000000                                | 00000000000 | EMMC_U      | ISER      |                                |        |        |     |
|     |           |              |       | _        |           | TEE1          | 0x0000000      | 01d00000    | 0x000000                                | 0000000000  | EMMC_U      | ISER      |                                |        |        |     |
|     |           |              |       |          |           | TEE2          | 0x0000000      | 02200000    | 0x000000                                | 0000000000  | EMMC_U      | ISER      |                                |        |        |     |
|     |           |              |       |          |           | ARM2          | 0x0000000      | 02700000    | 0x000000                                | 0000000000  | EMMC_U      | ISER      |                                |        |        |     |
|     |           |              |       |          |           | BOOTIMG       | 0x0000000      | 02600000    | 0x000000                                | 0000000000  | EMMC_U      | ISER      |                                |        |        |     |
|     |           |              |       |          |           | RECOVERY      | 0x0000000      | 03b00000    | 0x000000                                | 0000000000  | EMMC_U      | ISER      |                                |        |        |     |
|     |           |              |       |          |           | SEC_RO        | 0x00000000     | 04b00000    | 0x000000                                | 0000000000  | EMMC_U      | ISER      |                                |        |        |     |
|     |           |              |       |          |           | LOGO          | 0x0000000      | 05180000    | 0x000000                                | 0000000000  | EMMC_U      | ISER      |                                |        |        |     |
|     |           |              |       |          |           | METAZONE      | 0x00000000     | 05480000    | 0x000000                                | 0000000000  | EMMC_U      | ISER      |                                |        |        |     |
|     |           |              |       |          |           | ODMDTBO       | 0x00000000     | 05580000    | 0x000000                                | 0000000000  | EMMC_U      | SER       |                                |        |        |     |
|     |           |              |       |          |           | VENDOR        | 0x0000000      | 05600000    | 0x000000                                | 0000000000  | EMMC_U      | ISER      |                                |        |        | -   |
|     |           |              |       |          |           |               |                |             |                                         |             |             |           |                                |        |        |     |
|     |           |              |       |          |           |               |                |             |                                         |             |             |           |                                |        |        |     |

#### Переходим во вкладку – MEMORY TEST

| Smart Phone Flash Tool(Runtime Tr<br>File Options Window Help | Trace Mode)                                                                                                    | – 🗆 X      |
|---------------------------------------------------------------|----------------------------------------------------------------------------------------------------|------------|
| Smart Phone Flash Tool(Runtime Tr<br>File Options Window Help | Yelcome       Format       Download       Readback       Memory Test         Select Memory Test       Select Method       Start       Start         Data Bus Test       Dedicated Pattern Test       Inc/Dec Pattern Test       Select All         Select All       Select All       Select All       Select All | - C X      |
|                                                               | 0 B/s 0 Bytes EMMC High Speed 0:00 USB: DA Download All(high speed,au                                                                                                    | to detect) |

Сделайте настройки как на фото, нажмите кнопку START

Теперькустройству переходим.

Вставляем в разъем устройства наш «модифицированный кабель 4 pin, подключаем к нему переходник папа – папа (USB).

Теперь рассмотрим организацию питания автомагнитолы.

Питание автомагнитолы делаем следующим образом + желтый постоянный, +АСС красный с прерыванием (имитация замка зажигания.

Включаем питание желтый подключаем к компьютеру USB провод к порту компьютеру, включаем питание на красный (ACC) компьютер обнаружит устройство, если драйверы установлены, программа выдаст карту регионов прошивки.

| Options Window Help                                                                                      |                                                               |            |                                                                                                    |      |    |
|----------------------------------------------------------------------------------------------------|---------------------------------------------------------------|------------|----------------------------------------------------------------------------------------------------|------|----|
|                                                                                                    | Welcome Format Download                                       | d Readback | Memory Test                                                                                                    |      |    |
| зм.                                                                                                    | Select Memory Test Method                                     |            | Start                                                                                                    | Stop |    |
|                                                                                                    | Addr Bus Test C Dedicated Pattern Test C Inc/Dec Pattern Test | NAND Fla   | sh:<br>ERROR: NAND Flash was not detected!                                                                                                    |      |    |
| MT3367                                                                                                   | Select All                                                    | EMMC:      |                                                                                                    |      |    |
|                                                                                                    | Memory Test Ok                                                | ×          | LINIC_I ARL_GP4         Size =           0000400000(4MB)         EMMC_PART_BOOT2         Size =           0000400000(4MB)         EMMC_PART_GP1         Size = 0x0000000000000000000(0MB)           EMMC_PART_GP2         Size = 0x0000000000000000000000000000000000 |      |    |
| Chip Info                                                                                                |                                                               | UES:       | EMMC_PARI_USER Size = 0x0000000735000000(2952                                                                                                    | JMB) |    |
| Inip Name:         MT8127           hip Version:         0x0000ca00           xt Clock:         EVT. 26M |                                                               |            | ERROR: UFS was not detected!                                                                                                    |      |    |
| xtern RAM Type: DRAM                                                                                     |                                                               |            | RAM Test                                                                                                    |      |    |
|                                                                                                    |                                                               |            | Download DA 100%                                                                                                    |      | į, |

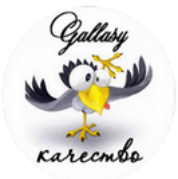

#### Переходим во вкладку - READBACK

Нажимаем вкладку – Add+в появившемся программном окне видим строку

| Smart Phone Flash Tool(Runtime Tr | ace Mode)                                                              | - 0             | × |
|-----------------------------------|------------------------------------------------------------------------|-----------------|---|
| File Options Window Help          |                                                                        |                 |   |
|                                   | Welcome Format Download Readback Memory Test                           |                 |   |
| вм                                | Add Remove Read Back Stop                                              |                 |   |
|                                   | Start Address Length Region File                                       |                 |   |
|                                   | ✓ 0x00000000000000000000000000000000000                                | Flash_Tool_v5.1 | 9 |
|                                   |                                                                        |                 |   |
| MT3367                            |                                                                        |                 |   |
|                                   |                                                                        |                 |   |
|                                   |                                                                        |                 |   |
|                                   |                                                                        |                 |   |
|                                   |                                                                        |                 |   |
|                                   |                                                                        |                 |   |
|                                   |                                                                        |                 |   |
| Chip Info                         |                                                                        |                 |   |
| Chip Name: MT8127                 |                                                                        |                 |   |
| Chip Version: 0x0000ca00          |                                                                        |                 |   |
| Ext Clock: EXT_26M                |                                                                        |                 |   |
| Extern RAM Type: DRAM             |                                                                        |                 |   |
| Extern RAM Size: 0x30000000       |                                                                        |                 |   |
| 🏶 EMMC Flash                      | 0 B/s 0 Bytes EMMC High Speed 0:00 USB: DA Download All(high speed.aut | to detect)      |   |
|                                   |                                                                        | ,               |   |

Нажимаем на нее, в появившемся программном окне выбираем место сохранения - ROM\_0 первого региона который мы сохраним (регион бутлоадера (загрузочная область).

После указания место сохранения на компьютере, программа выдаст следующее окно;

| Smart Phone Flash Tool(Runtime Tra                                                                                         | ice Mode)                                                                                                    | - 🗆 X                                |
|----------------------------------------------------------------------------------------------------|----------------------------------------------------------------------------------------------------|--------------------------------------|
| BM MT3367                                                                                                    | Welcome       Format       Download       Readback       Memory Test         Add       R       Readback block start address       ?         Add       R       Readback block start address       ?         V       Start Address       ?         Ø       Nx000000000000000       Peeadback block start address       ?         Ø       Decimal(auto convert to Hex)       Ca         Ø       Begion       EMMC_BOOT_1       `         Start Address:       0x000000000000       Ox00000000000         Length:       0x00000000000000       . | OK<br>ancel                          |
| Chip Info Chip Name: MT8127 Chip Version: 0x0000ca00 Ext Clock: EXT_26M Extern RAM Type: DRAM Extern RAM Size: 0x3000000 V |                                                                                                    |                                      |
| Semi EMMC Flash                                                                                                    | 0 B/s 0 Bytes EMMC High Speed 0:00 USB: DA                                                                                                    | Download All(high speed,auto detect) |

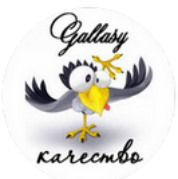

## В верхнюю строку выбираем ЕММС\_ВООТ\_1

## 3 строку редактируем адрес разметки на - 0x0000000000400000

| Readback block start                                          | address            | ? ×          |
|---------------------------------------------------------------|--------------------|--------------|
| Readback block start add<br>Type<br>Hex<br>Decimal(auto conve | ress<br>rt to Hex) | OK<br>Cancel |
| Region<br>Start Address:<br>Length:                           | EMMC_BOOT_1        |              |

## Нажимаем ОК, за тем на кнопку - Read Back

| Smart Phone Flash Tool(Runtime Transmission)         | ace Mode) —                                                                                                    |        | × |
|------------------------------------------------------|----------------------------------------------------------------------------------------------------|--------|---|
| File Options Window Help                             |                                                                                                    |        |   |
|                                                      | Welcome Format Download Readback Memory Test                                                                                          |        |   |
| вм                                                   | Add Remove Read Back Stop                                                                                                    |        |   |
|                                                      | Start Address         Length         Region         File           Image: Start Address         0x00000000000000000000000000000000000 |        |   |
| MT3367                                               |                                                                                                    |        |   |
| Chip Info                                            |                                                                                                    |        |   |
| Chip Name: MT8127                                    |                                                                                                    |        |   |
| Chip Version: 0x0000ca00                             |                                                                                                    |        |   |
| Ext Clock: EXT_26M                                   |                                                                                                    |        |   |
| Extern RAM Type: DRAM<br>Extern RAM Size: 0x30000000 |                                                                                                    |        |   |
| EMMC Flash                                           | 0 B/s 0 Bytes EMMC High Speed 0:00 USB: DA Download All(high speed,auto de                                                            | etect) |   |

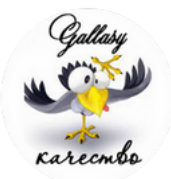

Включаем питание устройства и вставляем кабель по предыдущей схеме;

- Вставляем в разъем устройства наш «модифицированный кабель 4 pin, подключаем к нему переходник папа – папа (USB).

Теперь рассмотрим организацию питания автомагнитолы.

Питание автомагнитолы делаем следующим образом + желтый постоянный, +АСС красный с прерыванием (имитация замка зажигания.

Включаем питание желтый подключаем к компьютеру USB провод к порту компьютеру, включаем питание на красный (ACC) компьютер обнаружит устройство и произведет заданную операцию.

| Smart Phone Flash Tool(Runtime Tra    | ce Mode)                                                             | - | × |
|---------------------------------------|----------------------------------------------------------------------|---|---|
| File Options Window Help              |                                                                      |   |   |
|                                       | Welcome Format Download Readback Memory Test                         |   |   |
|                                       |                                                                      |   |   |
| вм                                    |                                                                      |   |   |
|                                       | Add Remove Read Back Stop                                            |   |   |
|                                       | Start Address Length Region File                                     |   |   |
|                                       | охооооооооооооооооооооооооооооооооооо                                | 0 |   |
|                                       |                                                                      |   |   |
|                                       |                                                                      |   |   |
| MT3367                                |                                                                      |   |   |
|                                       |                                                                      |   |   |
|                                       |                                                                      |   |   |
|                                       |                                                                      |   |   |
|                                       |                                                                      |   |   |
|                                       |                                                                      |   |   |
|                                       |                                                                      |   |   |
|                                       |                                                                      |   |   |
| Dhip Info                             |                                                                      |   |   |
|                                       |                                                                      |   |   |
| Chip Name: MT8127                     |                                                                      |   |   |
| Chip Version: 0x0000ca00              |                                                                      |   |   |
| Ext Clock: EXT_26M                    |                                                                      |   |   |
| Extern RAM Type: DRAM                 |                                                                      |   |   |
| Extern RAM Size: 0x3000000            |                                                                      |   |   |
| · · · · · · · · · · · · · · · · · · · | Download DA 100%                                                     |   |   |
| 🍀 EMMC Flash                          | 641.26K/s 70.53K EMMC High Speed 0:00 PreLoader USB VCOM Port (COM4) |   |   |

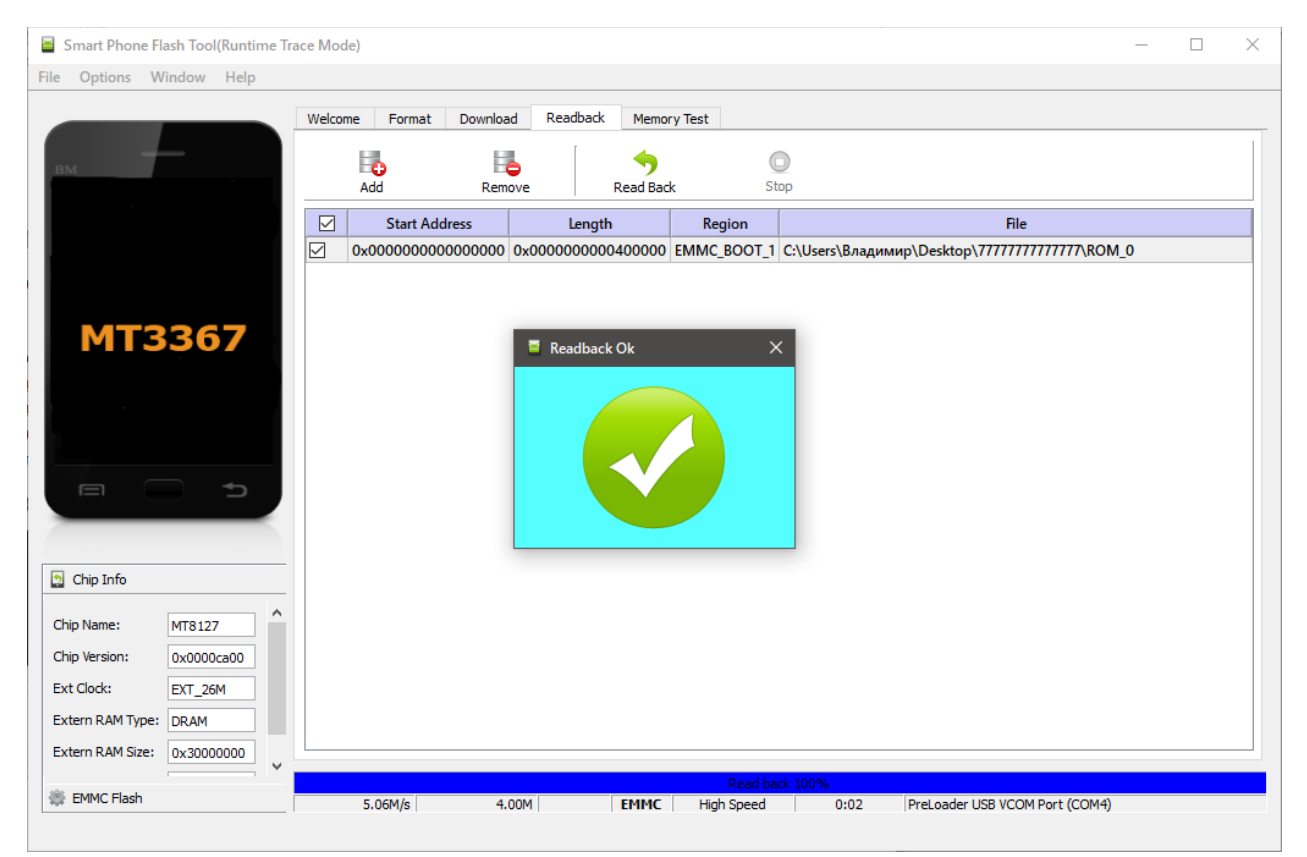

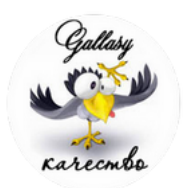

Отключаем питание и вынимаем USB из компьютера.

Регион загрузочного сектора слит и сохранен, переходим к сливу региона USER - полного дампа устройства.

## Принцип тот же, только в вкладке сохранения и считывания выбираем регион — USER В тетьей нижней вкладке вставляе адрес региона USER (адреса всех регионах мы узнали в окне.

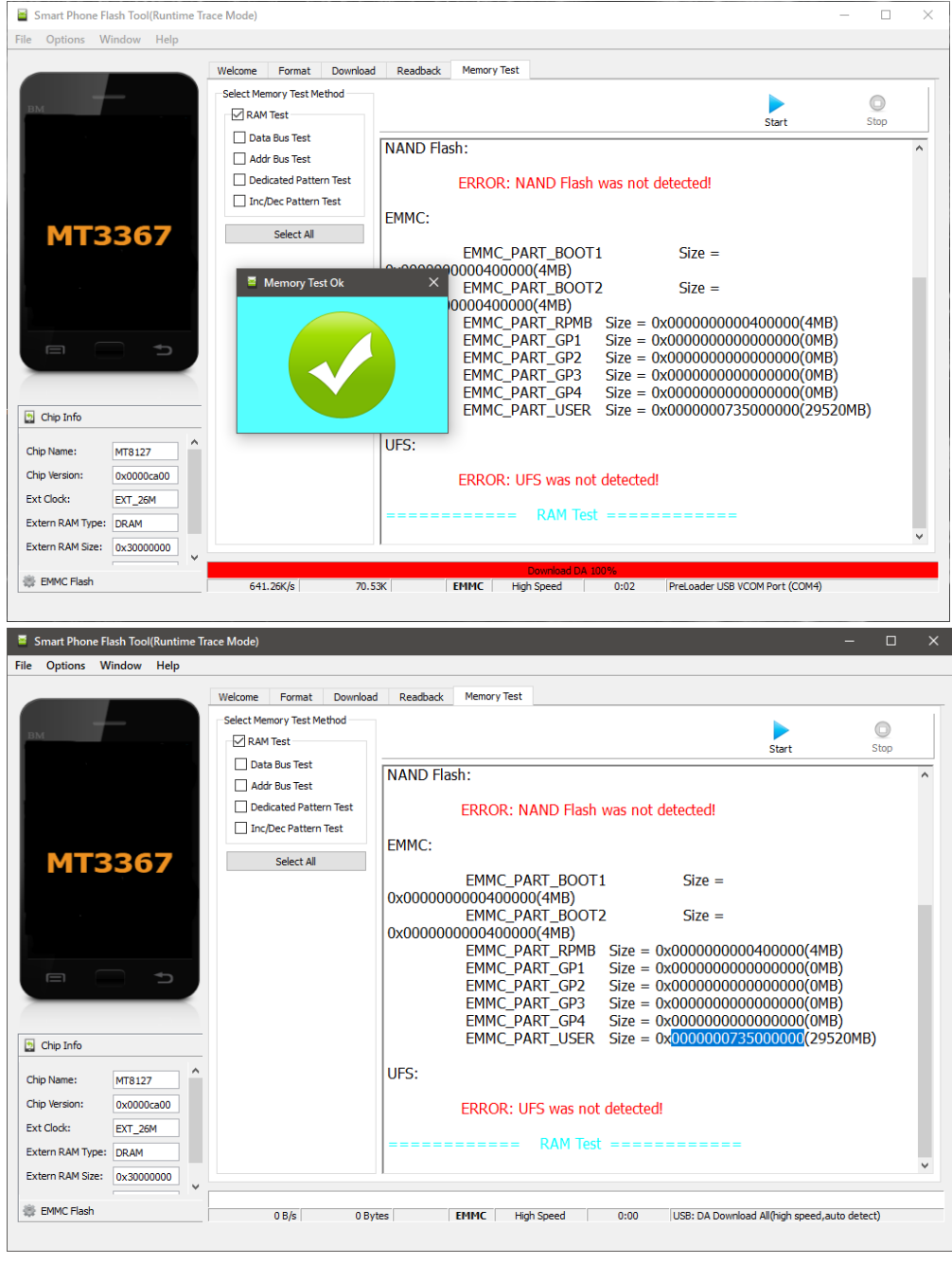

#### Заполняем и сливаем

| Readback block start    | address           | ? >    |
|-------------------------|-------------------|--------|
| eadback block start add | ess               | ОК     |
| Туре                    |                   | Cancel |
| Hex                     |                   | Cancer |
| O Decimal(auto conve    | rt to Hex)        |        |
| Region                  | EMMC_USER ~       |        |
| Start Address:          | 0x000000000000000 |        |
| Length:                 | 0x000000735000000 |        |
|                         |                   |        |
|                         |                   |        |
|                         |                   |        |
|                         |                   |        |
|                         |                   |        |
|                         |                   |        |
|                         |                   |        |
|                         |                   |        |
|                         |                   |        |
|                         |                   |        |
|                         |                   |        |
|                         |                   |        |
|                         |                   |        |
|                         |                   |        |

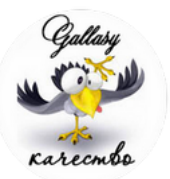

С точным повторением выше указанных инструментов и организацией питания полный дамп устройства сольется полностью !!!

1. Кабель USB 4 пина (предварительно убрав пин + (pin) - красный из колодки, я использую запасной для этих целей с оторванным красным проводом, вам нужно аккуратно извлечь пин (pin), из колодки.

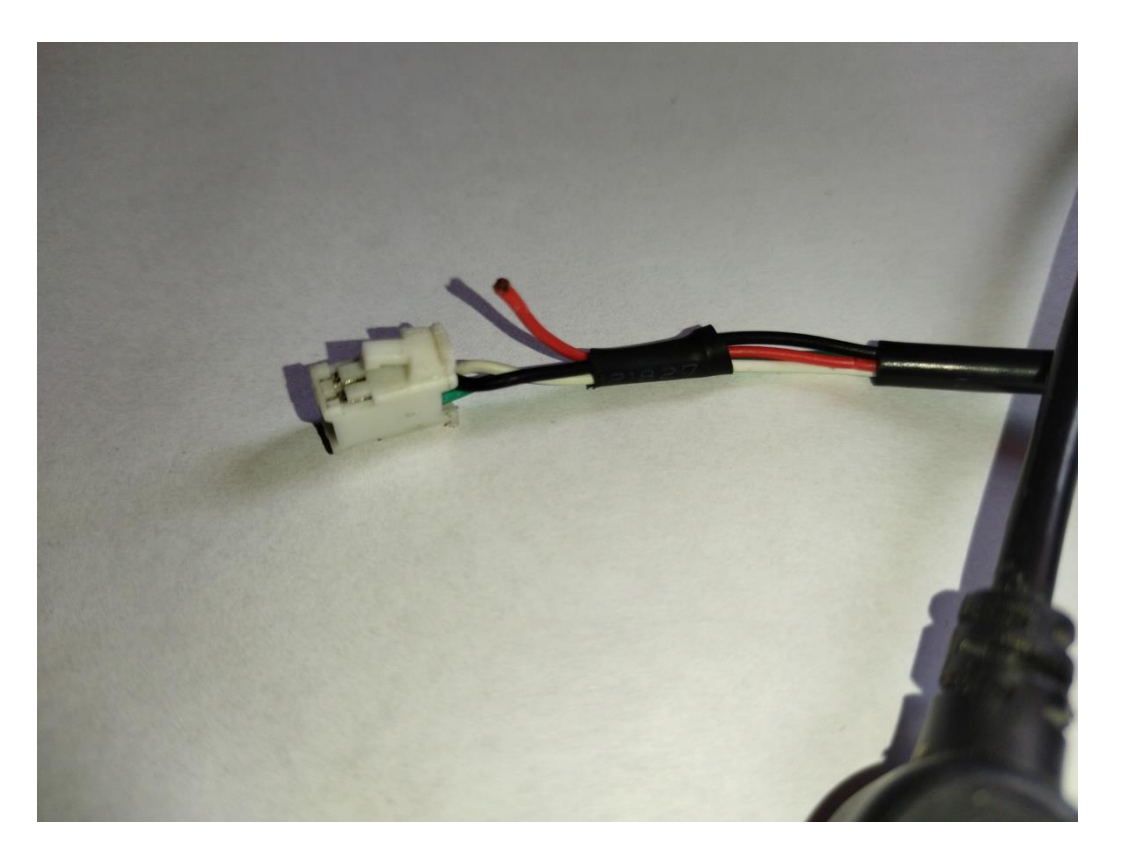

#### 2. Переходник USB, ПАПА-ПАПАили кабель USB папа-папа.

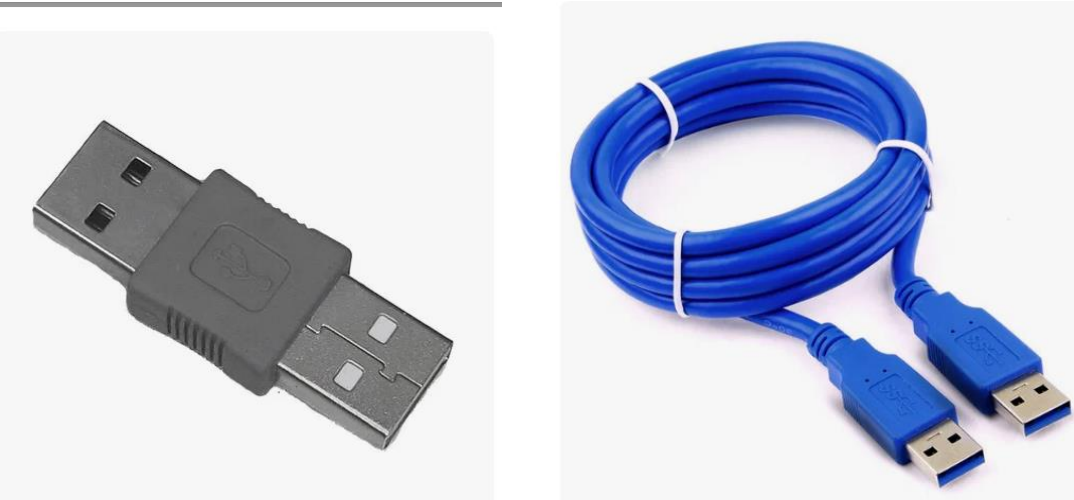

#### или

#### 3. Организация питания.

Теперь рассмотрим организацию питания автомагнитолы.

Питание автомагнитолы делаем следующим образом + желтый постоянный, +АСС красный с прерыванием (имитация замка зажигания.

 Включаем питание желтый подключаем к компьютеру USB провод к порту компьютеру, включаем питание на красный (ACC) компьютер обнаружит устройство, если драйверы установлены, программа выдаст карту регионов прошивки

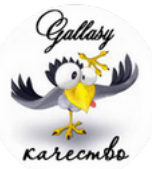